# 

## ERP Web Financeiro/ Contas a Receber Inclusão de Título a Receber com Ajuste

**FINWEBREC11V1** 

| í          |              | ,           |              |            |  |  |  |  |  |  |  |     |   |
|------------|--------------|-------------|--------------|------------|--|--|--|--|--|--|--|-----|---|
| IN         | aic          | e           |              |            |  |  |  |  |  |  |  |     |   |
| <u>Obj</u> | <u>etivo</u> | 2           |              |            |  |  |  |  |  |  |  | 3   |   |
| <u>Cac</u> | lastr        | <u>o de</u> | <u>e Tít</u> | <u>ulo</u> |  |  |  |  |  |  |  | - 4 |   |
| Incl       | usão         | o de        | Aju          | <u>ste</u> |  |  |  |  |  |  |  | 10  | ) |
|            |              |             |              |            |  |  |  |  |  |  |  |     |   |
|            |              |             |              |            |  |  |  |  |  |  |  |     |   |
|            |              |             |              |            |  |  |  |  |  |  |  |     |   |
|            |              |             |              |            |  |  |  |  |  |  |  |     |   |
|            |              |             |              |            |  |  |  |  |  |  |  |     |   |
|            |              |             |              |            |  |  |  |  |  |  |  |     |   |
|            |              |             |              |            |  |  |  |  |  |  |  |     |   |
|            |              |             |              |            |  |  |  |  |  |  |  |     |   |
|            |              |             |              |            |  |  |  |  |  |  |  |     |   |
|            |              |             |              |            |  |  |  |  |  |  |  |     |   |
|            |              |             |              |            |  |  |  |  |  |  |  |     |   |
|            |              |             |              |            |  |  |  |  |  |  |  |     |   |
|            |              |             |              |            |  |  |  |  |  |  |  |     |   |
|            |              |             |              |            |  |  |  |  |  |  |  |     |   |
|            |              |             |              |            |  |  |  |  |  |  |  |     |   |
|            |              |             |              |            |  |  |  |  |  |  |  |     |   |
|            |              |             |              |            |  |  |  |  |  |  |  |     |   |
|            |              |             |              |            |  |  |  |  |  |  |  |     |   |
|            |              |             |              |            |  |  |  |  |  |  |  |     |   |
|            |              |             |              |            |  |  |  |  |  |  |  |     |   |

## 

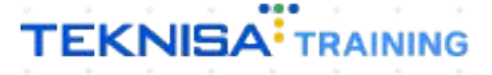

## **Objetivo**

| Este manual | tem por | objetivo | auxiliar | com | a inclusão | de título | a receber of | com |
|-------------|---------|----------|----------|-----|------------|-----------|--------------|-----|
| ajuste.     |         |          |          |     |            |           |              |     |

### Cadastro de Título

1. Selecione o menu superior (Imagem 1) no canto superior esquerdo.

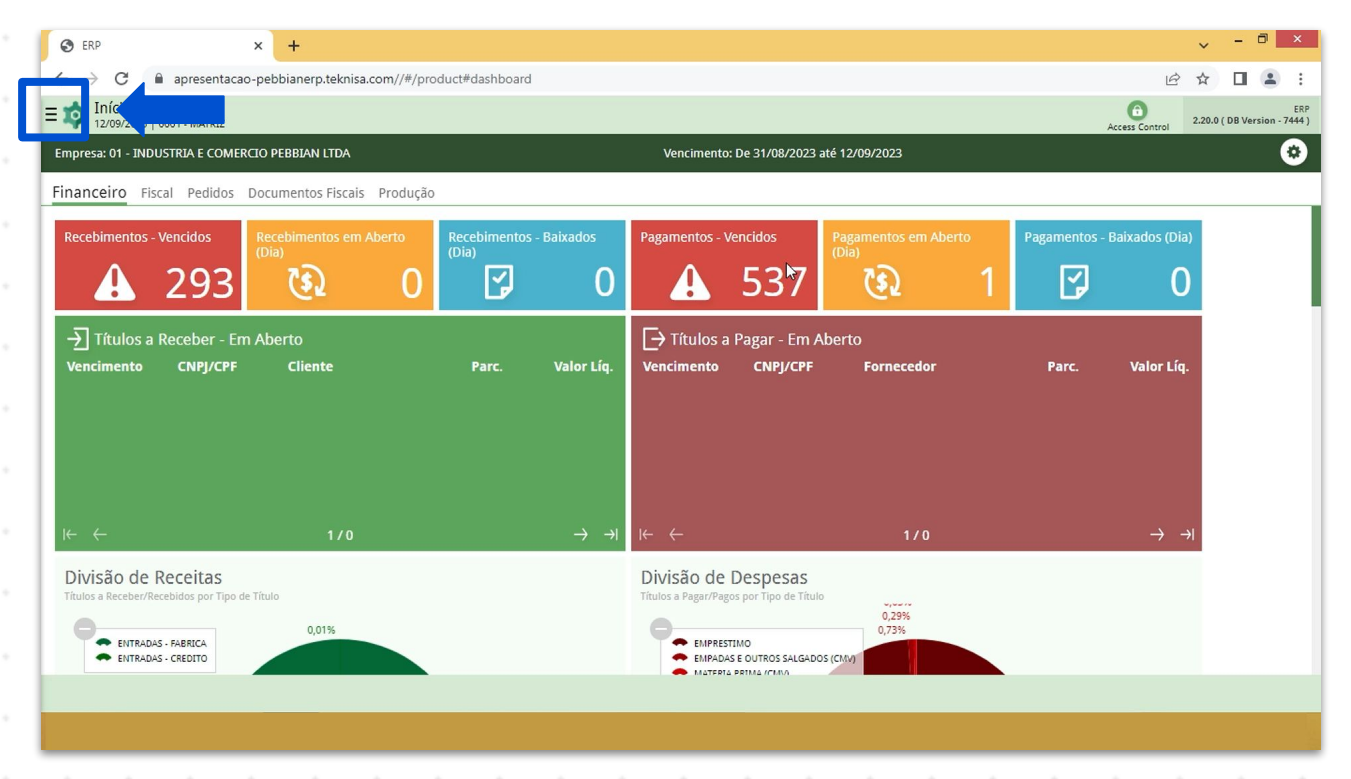

Imagem 1 - Menu Superior

 Na barra de pesquisa (Imagem 2) digite "Títulos a Receber/Recebidos" e selecione o resultado correspondente.

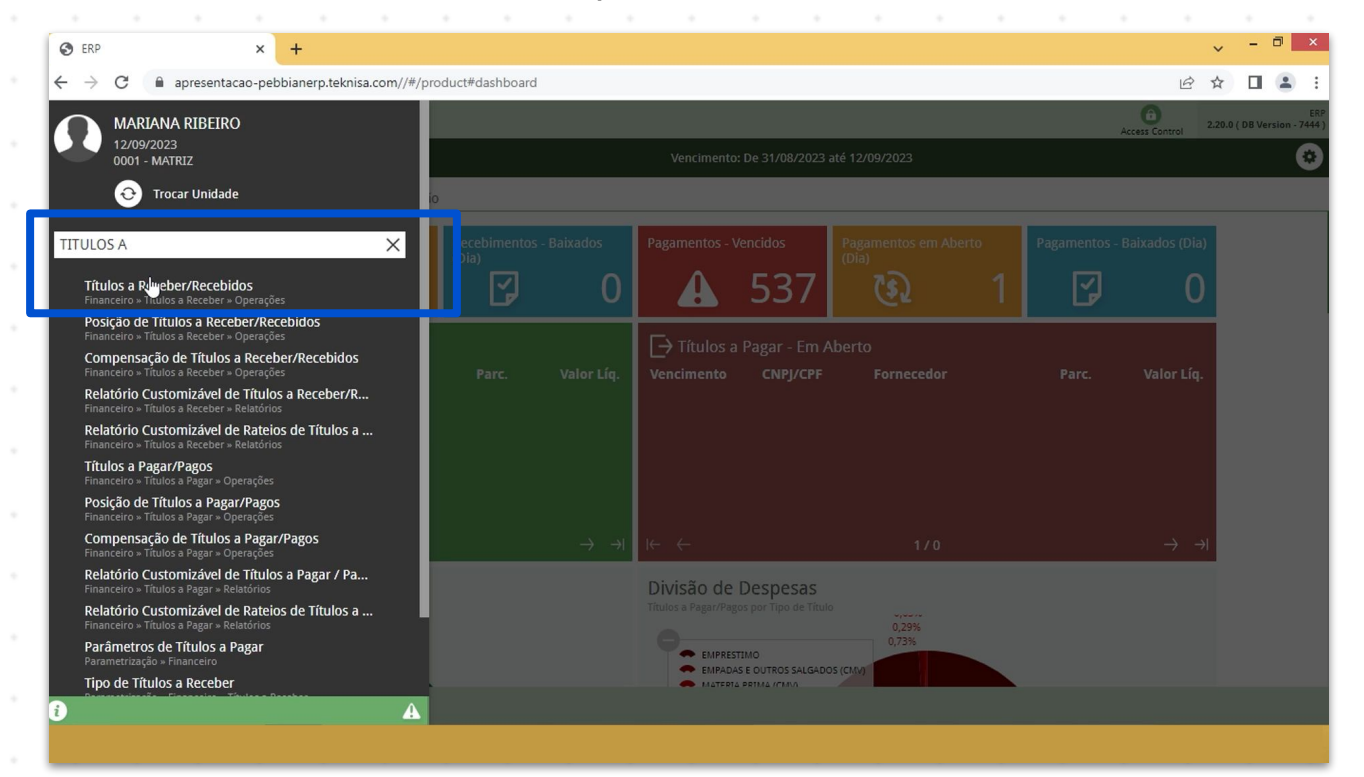

Imagem 2 - Barra de pesquisa

- 3. Na tela de **Tela de Filtro** (Imagem 3), você deve preencher:
- Empresa;
- Vencimento.

| top ERP × +                                                                                                    | ~ - ₫ ×                       |
|----------------------------------------------------------------------------------------------------|-------------------------------|
| ← → C ■ apresentacao-pebbianerp.teknisa.com//fin/#/fin_contaReceber#rec00001_titulos_a_receber                                  | e 🛪 🛛 😩 :                     |
| E Títulos a Receber/Recebidos                                                                                                   | Access Control                |
| Empresa: Vencimento:                                                                                                    |                               |
| Vencimento CNPJ/CPF Cliente Parcela Tipo de Baixa Valor Original Valor Líquido Nota Fiscal Tipo Título Emissão Associação Reneț | gociação Cnab Remessa Retorno |
| Não há registros                                                                                                    |                               |
|                                                                                                    |                               |
|                                                                                                    |                               |
| Filtro                                                                                                    |                               |
| Empresa 0                                                                                                    | 1                             |
| INDUSTRIA E COMERCIO PEBBIAN ITDA                                                                                               | ×                             |
| Vencimento                                                                                                    |                               |
| A partir de 13/08/2023 Para 12/10/2023                                                                                          | ×                             |
| > Título                                                                                                    |                               |
| > Documento                                                                                                    |                               |
|                                                                                                    |                               |
| > Remessa/Retorno                                                                                                    |                               |
| > Baixa                                                                                                    |                               |
| Mais campos                                                                                                    |                               |
| Fechar X                                                                                                    | Aplicar filtro                |
|                                                                                                    |                               |

4. Clique em **Aplicar Filtro** (Imagem 4) no canto inferior direito na parte inferior da tela.

| A CAP X +                              |                        |                   |                           |             |         |            |              |                     | *             |                  |
|----------------------------------------|------------------------|-------------------|---------------------------|-------------|---------|------------|--------------|---------------------|---------------|------------------|
| ← → C ■ apresentacao-pebbianerp.tekr   | iisa.com//fin/#/fin_co | ntaReceber#rec000 | 01_titulos_a_receber      |             |         |            |              | É                   | • ☆ □         |                  |
| Títulos a Receber/Recebidos            |                        |                   |                           |             |         |            |              | Access              | 2.<br>Control | FIN<br>96.0 Favo |
|                                        |                        |                   |                           |             |         |            |              |                     |               |                  |
| Vencimento CNPJ/CPF Cliente Parce      | ala Tipo de Baixa      | Valor Original    | Valor Líquido Nota Fiscal | Tipo Título | Emissão | Associação | Renegociação | Cnab                | Remessa       | Reto             |
|                                        |                        |                   | Não há registros          |             |         |            |              |                     |               |                  |
|                                        |                        |                   |                           |             |         |            |              |                     |               |                  |
|                                        |                        |                   |                           |             |         |            |              |                     |               |                  |
|                                        |                        |                   |                           |             |         |            |              |                     |               |                  |
| Itro                                   |                        |                   |                           |             |         |            |              |                     |               |                  |
| npresa 🕄                               |                        |                   |                           |             |         |            |              |                     |               |                  |
| NDUSTRIA E COMERCIO PEBBIAN LTDA       |                        |                   |                           |             |         |            |              |                     |               | ×                |
| ncimento                               |                        |                   |                           |             |         |            |              |                     |               |                  |
| A partir de 13/08/2023 Para 12/10/2023 |                        |                   |                           |             |         |            |              |                     |               | ×                |
| Título                                 |                        |                   |                           |             |         |            |              |                     |               |                  |
|                                        |                        |                   |                           |             |         |            |              |                     |               |                  |
| Documento                              |                        |                   |                           |             |         |            |              |                     |               |                  |
| Remessa/Retorno                        |                        |                   |                           |             |         |            |              |                     |               |                  |
|                                        |                        |                   |                           |             |         |            |              |                     |               |                  |
| Baixa                                  |                        |                   |                           |             |         |            |              |                     |               |                  |
| Mais campos                            |                        |                   |                           |             |         |            |              | $\boldsymbol{\sim}$ |               |                  |
| echar                                  |                        |                   | $\times$                  |             |         |            |              |                     | Ар            | licar filt       |
|                                        |                        |                   |                           |             |         |            |              |                     |               |                  |

Imagem 4 – Aplicar Filtro

Imagem 3 – Tela de Filtro

5. Clique em Adicionar (Imagem 5) na tela inferior.

|                  | eceber/Recebido     | )S           |                            |                   |                      |               |             |      |              | Access Control | FIN<br>2.96.0 |
|------------------|---------------------|--------------|----------------------------|-------------------|----------------------|---------------|-------------|------|--------------|----------------|---------------|
| oresa: 01 - INDU | STRIA E COMERCIO    | PEBBIAN LTDA |                            | Vencimen          | ito: De 13/08/2023 a | té 12/10/2023 |             |      |              |                |               |
| Vencimento       | CNPJ/CPF            | Cliente      | Parcela                    | Tipo de Baixa     | Valor Original       | Valor Líquido | Nota Fiscal | Тіро | Título       | Emissão        | Asso          |
| 02/10/2023       | 10000               | TEKNISA      | 000                        |                   | 2.500,00             | 2.500,00      | 0000278/55  | Real | Em Aberto    | Emitido        | Não           |
| 01/10/2023       | 10000               | TEKNISA      | 000                        | Cobrança Bancária | 150,00               | 150,00        | 0000279/55  | Real | Em Aberto    | Emitido        | Não           |
| 01/10/2023       | 10000               | TEKNISA      | 000                        | Cobrança Bancária | 2.000,00             | 2.000,00      | 0000277/55  | Real | Em Aberto    | Emitido        | Não           |
| 15/09/2023       |                     |              | 000                        | Cobrança Bancária | 1.100,00             | 1.100,00      | 0000276/55  | Real | Baixado      | Emitido        | Não           |
| 05/09/2023       |                     |              | 000                        | Crédito em Conta  | 1.252.068,54         | 1.252.068,54  | 0000127/1   | Real | Em Aberto    | Emitido        | Não           |
| 25/08/2023       |                     |              | 000                        |                   | 5.750,00             | 5.750,00      | 0000289/1   | Real | Em Aberto    | Não Emitido    | Não           |
| 21/08/2023       |                     |              | 000                        |                   | 150,00               | 150,00        | 0000272/1   | Real | Em Aberto    | Não Emitido    | Não           |
|                  |                     |              |                            |                   |                      |               |             |      |              | X Filtro a     | plicado       |
|                  | uant. de Títulos: 0 |              | Valor Original Total: 0,00 |                   | Valor Ajuste         | Total: 0,00   |             |      | Valor Líquid | lo Total: 0,00 |               |
| Q                |                     |              |                            |                   |                      |               |             |      |              |                |               |

Imagem 5 - Adicionar

#### 6. Na tela de **fichamento** (Imagem 6) preencha as lacunas:

| 🔯 ERP                                                     | ×            | +               |                           |                             |               |              |          |               |             | / -     | i ×                  |
|-----------------------------------------------------------|--------------|-----------------|---------------------------|-----------------------------|---------------|--------------|----------|---------------|-------------|---------|----------------------|
| $\leftrightarrow$ $\rightarrow$ $\mathbf{C}$ $\cong$ apre | esentacao-pe | bbianerp.teknis | a.com//fin/#/fin_contaRec | eber#rec00001_titulos_a_rec | eber          |              |          |               | e 1         | 2       |                      |
| Títulos a Receb                                           | er/Recebido  | DS .            |                           |                             |               |              |          |               | Access Cont | rol 2.9 | FIN<br>6.0<br>Favori |
| Empresa: 01 - INDUSTRIA                                   | E COMERCIO   | PEBBIAN LTDA    | Lançamento de Título      | a Receber                   |               | unidada da d |          |               |             |         |                      |
| Vencimento CN                                             | PJ/CPF       | Cliente         | INDUSTRIA E COMERCIO      | D PEBBIAN LTDA              | >             | MATRIZ       | Jrigem 😡 |               |             |         | >                    |
| 02/10/2023 100                                            | 000          | TEKNISA         | Cliente 0                 |                             |               |              |          |               |             |         |                      |
| 01/10/2023 100                                            |              | TEKNISA         | Procurar                  |                             |               |              |          |               |             |         | C                    |
|                                                           |              | TELANT          | Operação 🖸                |                             |               | Documento    | 0        | Série O       |             |         |                      |
| 01/10/2023 100                                            |              | TEKNISA         | Procurar                  |                             | C             | 0000280      |          | SEM SERI      | Ē           |         | ×                    |
| 15/09/2023                                                |              |                 | Tipo 🖸                    |                             | Emissão 😳     |              | Saío     | la 🖸          |             |         |                      |
| 05/09/2023                                                |              |                 | Real                      | ~                           | 12/09/2023    |              | X 12     | /09/2023      |             |         | ×                    |
| 25/08/2023                                                |              |                 | Tipo de Conta 🛛           |                             |               |              |          |               |             |         |                      |
|                                                           |              |                 | Procurar                  |                             |               |              |          |               |             |         | C                    |
| 21/06/2025                                                |              |                 | Vendedor                  |                             |               |              |          |               |             |         |                      |
|                                                           |              |                 | Procurar                  |                             |               |              |          |               |             |         | 0                    |
|                                                           |              |                 | Valor Documento 😳         |                             |               |              |          |               |             |         |                      |
|                                                           |              |                 | Parcela                   | Vencimento                  | Des           | trição       |          | Valor Líquido |             |         | Ð                    |
|                                                           |              |                 | rarcelamento Ano          | ×0                          | Não h         | i registros  |          |               |             |         |                      |
|                                                           |              |                 |                           |                             |               |              |          |               |             |         | 0                    |
| Quant.                                                    |              |                 |                           | A                           | dicionar (F2) |              |          |               |             |         | Č                    |
| Cancelar                                                  |              |                 |                           |                             | Ð             |              |          |               |             |         | Salva                |
|                                                           |              |                 |                           | A2                          | inkin.        |              |          |               |             |         |                      |

Imagem 6 - Fichamento

• Empresa de Origem;

- Unidade de Origem;
- Cliente;
- Operação;
- Documento: o número de documento é possível deixar que gere automaticamente pelo sistema ou digitar manualmente;
- Série;
- Tipo: real é um documento em posse e previsto são documentos antecipados, sem confirmação de informações como valor e data;
- Emissão;
- Saída;
- Tipo de Conta;
- Valor Documento.

#### 7. No inferior da tela, preencha também o Vencimento (Imagem 7).

| ← → C             | apresentaca                  | io-pebbianerp.tekni | sa.com//fi          | n/#/fin_cor | ntaReceb | er#rec00001                     | l_titulos_a_n | eceber         |                   |                          |           |            |       |                    |                  | Ŕ        | ☆      |               |      |
|-------------------|------------------------------|---------------------|---------------------|-------------|----------|---------------------------------|---------------|----------------|-------------------|--------------------------|-----------|------------|-------|--------------------|------------------|----------|--------|---------------|------|
| 12/09/2023        | 0001 - MATRIZ                | ebidos              | _                   |             |          |                                 |               |                |                   |                          |           |            |       |                    |                  | Access C | ontrol | FIN<br>2.96.0 | Favo |
|                   |                              |                     | Lancar              | mento de '  | Título a | Receber                         |               |                |                   |                          |           |            |       |                    |                  |          |        |               |      |
| _                 | _                            | _                   | Empres              | sa de Orige | mO       |                                 |               |                |                   |                          | Unidade d | e Origem 😳 |       |                    |                  |          |        |               |      |
| Vencimento        | CNPJ/CPF                     | Cliente             | INDUS               | TRIA E CON  | IERCIO P | EBBIAN LTDA                     | <b>\</b>      |                |                   | ×                        | MATRIZ    |            |       |                    |                  |          |        |               |      |
| 02/10/2023        | 10000                        | TEKNISA             | Cliente             | 0           |          |                                 |               |                |                   |                          |           |            |       |                    |                  |          |        |               |      |
| 01/10/2023        | 10000                        | TEKNISA             | TEKNI               | SA          |          |                                 |               |                |                   |                          |           |            |       |                    |                  |          |        |               |      |
| 01/10/2023        | 10000                        | TEKNISA             | Operaç              | ão O        |          |                                 |               |                |                   |                          | Document  | 0 0        |       | S                  | érie 🛛           |          |        |               |      |
|                   |                              |                     | CONTA               | AS A RECEBE | R        |                                 |               |                |                   | ×                        | 0000280   |            |       | 4                  | SEM SERIE        |          |        |               |      |
| 15/09/2023        |                              |                     | Tipo 🖸              |             |          |                                 |               | Emiss          | ão 🕄              |                          |           |            | Saída | 0                  |                  |          |        |               |      |
| 05/09/2023        |                              |                     | Real                |             |          |                                 | `             | 12/0           | 9/2023            |                          |           | ×          | 12/0  | 9/2023             |                  |          |        |               |      |
| 25/08/2023        |                              |                     | Tipo de             | e Conta 🖸   |          |                                 |               |                |                   |                          |           |            |       |                    |                  |          |        |               |      |
|                   |                              |                     | RECEI               | TA DE VEND  | AS       |                                 |               |                |                   |                          |           |            |       |                    |                  |          |        |               |      |
| 21/08/2023        |                              |                     | Vendeo              | dor         |          |                                 |               |                |                   |                          |           |            |       |                    |                  |          |        |               |      |
|                   |                              |                     | Procu               | rar         |          |                                 |               |                |                   |                          |           |            |       |                    |                  |          |        |               |      |
|                   |                              |                     |                     | -           |          |                                 |               |                |                   |                          |           |            | _     |                    |                  | _        | _      |               |      |
|                   |                              |                     | Parce               | la          | 1        | /encimento                      |               |                | C escriç          | ;ão                      |           |            |       | Valo               | r Líquido        |          |        |               |      |
|                   |                              |                     | Parcel              | la          | V        | <b>/encimento</b><br>15/09/2023 | I             |                | C scriç           | <b>;ão</b><br>TA DE VEN  | IDAS      |            |       | Valo<br>800        | r Líquido        |          |        |               |      |
|                   |                              |                     | Parcel<br>000       | la          |          | <b>/encimento</b><br>15/09/2023 | I             |                | E escriç          | ;ão<br>TA DE VEN         | DAS       |            |       | <b>Valo</b><br>800 | r Líquido        |          |        |               |      |
|                   |                              |                     | <b>Parce</b><br>000 | la          |          | <b>/encimento</b><br>15/09/2023 | I             |                | E scriç<br>ECEIT  | ;ão<br>TA DE VEN         | DAS       |            |       | <b>Valo</b><br>800 | r <b>Líquido</b> |          |        |               |      |
|                   | Quant. de Título             | is: 0               | <b>Parce</b><br>000 | la          | [        | <b>/encimento</b><br>15/09/2023 | I             |                | E scriç           | τ <b>ão</b><br>ΓΑ DE VEN | DAS       |            |       | <b>Valo</b><br>800 | r Líquido        |          |        |               |      |
| Cancelar          | Quant. de Título             | is: 0               | <b>Parce</b><br>000 | la          |          | <b>/encimento</b><br>15/09/2023 | I             | <b>e</b>       | E scriç           | ;ão<br>TA DE VEN         | DAS       |            |       | Valo<br>800        | <b>r Líquido</b> |          |        |               | Sa   |
| ancelar           | Quant. de Título             | is: 0               | Parcel<br>000       | la          |          | /encimento                      | I             | <b>t</b>       |                   | ;ão<br>Ta de ven         | DAS       |            |       | <b>Valo</b>        | <b>r Líquido</b> |          |        |               | Sa   |
| Cancelar          | Quant. de Título             | is: 0               | <b>Parcel</b>       | la          |          | /encimento                      | I             | +<br>Ndicionar | C scrig           | ;ão                      | DAS       |            |       | Valo<br>800        | r Líquido        |          |        |               | Sal  |
| Cancelar          | Quant. de Título             | s:0                 | Parcel              | la          |          | <b>/encimento</b>               | I             | +<br>Idicionar | C *Seriç          | ;ão                      | DAS       |            |       | Valo               | <b>r Líquido</b> |          |        |               | Sa   |
| Cancelar<br>gem 7 | Quant. de Título<br>— Vencin | s: 0<br>mento       | Parcel<br>000       | la          |          | <u>/encimento</u>               | I             | et aldicionar  | C scriç           | ;ão                      | DAS       |            | •     | Valo               | r Líquido        |          |        | •             | Sal  |
| ancelar<br>gem 7  | Quant. de Título<br>— Vencil | mento               | Parcel              | la          |          | <b>/encimento</b><br>15/09/2023 | I             | Adicionar      | C scriç           | ;ão                      | DAS       |            | •     | Valo<br>800        | r Líquido        | •        |        | •             | Sal  |
| ancelar<br>gem 7  | Quant. de Título<br>— Vencin | <sup>s: 0</sup>     | Parcel              | la          |          | /encimento                      | I             | Adicionar      | C sceriç<br>ECEIT | ;ão                      | DAS       | •          | •     | Valo<br>800        | r Líquido        | •        |        | •             | Sal  |
| Cancelar          | Quant. de Título<br>— Vencin | <sup>s:0</sup>      | Parcel              | la          |          | /encimento<br>15/09/2023        | I             | Addictionar    | C scriç           | ;ão                      | DAS       | •          | -     | Valo<br>800        | r Líquido        |          |        | •             | Sa   |
| iancelar<br>gem 7 | Quant. de Título<br>— Vencin | s: 0<br>mento       | Parcel              | la          |          | /encimento<br>15/09/2023        | I             | dictonar       | C scriç           | t <b>ão</b>              | DAS       | -          | -     | Valo<br>800        | r Líquido        | -        |        | •             | Salv |

TEKNISA

8. Finalizando as alterações, clique em **Salvar** (Imagem 8) na parte inferior direita.

| 🔯 ERP              | ×                   | +              |                        |                         |           |                |             |            |              | ~              | - 0 >               | ×          |
|--------------------|---------------------|----------------|------------------------|-------------------------|-----------|----------------|-------------|------------|--------------|----------------|---------------------|------------|
| ← → C 🔒            | apresentacao-pebb   | ianerp.teknisa | a.com//fin/#/fin_conta | Receber#rec00001_titulo | s_a_receb | ber            |             |            |              |                |                     | :          |
| = 📫 Títulos a R    | eceber/Recebidos    |                |                        |                         |           |                |             |            |              | Access Control | FIN<br>2.96.0 Favor | 了<br>ritos |
| Empresa: 01 - INDU | STRIA E COMERCIO PE | BBIAN LTDA     | Lançamento de Tít      | ulo a Receber           |           |                |             |            |              |                |                     |            |
| Vencimento         | CNPJ/CPF            | Cliente        | INDUSTRIA E COME       | CIO PEBBIAN LTDA        |           | ×              | MATRIZ      |            |              |                | >                   | ×          |
| 02/10/2023         | 10000               | TEKNISA        | Cliente O              |                         |           |                |             |            |              |                |                     |            |
| 01/10/2023         | 10000               | TEKNISA        | TEKNISA                |                         |           |                |             |            |              |                | >                   | ×          |
| 01/10/2023         | 10000               | TEKNISA        | Operação 🕫             |                         |           |                | Documento 💿 |            | Série 🛛      |                |                     |            |
| 01/10/2025         | 10000               | TERRIDA        | CONTAS A RECEBER       |                         |           | ×              | 0000280     |            | SEM SERIE    |                | >                   | ×          |
| 15/09/2023         |                     |                | Tipo 😳                 |                         |           | Emissão 🕄      |             | Saída 😳    |              |                |                     |            |
| 05/09/2023         |                     |                | Real                   |                         | $\sim$    | 12/09/2023     | ×           | 12/09/2023 |              |                | ×                   | <          |
| 25/08/2023         |                     |                | Tipo de Conta O        |                         |           |                |             |            |              |                |                     | $\sim$     |
| 21/08/2023         |                     |                | Kecella de Vendas      |                         |           |                |             |            |              |                |                     | ~          |
|                    |                     |                | Procurar               |                         |           |                |             |            |              |                | C                   | 2          |
|                    |                     |                | Valor Documento 🕄      |                         |           |                |             |            |              |                |                     |            |
|                    |                     |                | 800,00                 |                         |           |                |             |            |              |                |                     |            |
|                    |                     |                | Provela                |                         |           | <b>D</b> !     |             |            |              |                |                     | -          |
|                    |                     |                | Parcela                | vencimento              |           | Descrição      |             | v          | alor Liquido |                |                     | _          |
|                    |                     |                | 000                    | 15/09/2023              |           | RECEITA DE VEN | IDAS        |            | 800,00       |                |                     |            |
|                    |                     |                |                        |                         |           |                |             |            |              |                |                     |            |
|                    |                     |                |                        |                         |           |                |             |            |              | <b>~</b> r     | :                   |            |
| <b>〈</b> Cancelar  |                     |                |                        |                         | Adici     | onar           |             |            |              | L              | Salva               | ar         |
|                    |                     |                |                        |                         |           |                |             |            |              |                |                     |            |

9. Em seguida, clique em **Salvar Alterações** (Imagem 9) na parte inferior direita.

| Títulos a R       | eceber/Recebid      | OS           |                   |                  |            |        |                     |            | Access Con    | FIN<br>2.96.0 | 값<br>Favorite |
|-------------------|---------------------|--------------|-------------------|------------------|------------|--------|---------------------|------------|---------------|---------------|---------------|
| oresa: 01 - INDU: | STRIA E COMERCIO    | PEBBIAN LTDA | Lançamento de Tí  | ulo a Receber    |            |        | Unidado do Ovigom O |            |               |               |               |
| Vencimento        | CNPJ/CPF            | Cliente      | INDUSTRIA E COME  | CIO PEBBIAN LTDA |            | ×      | MATRIZ              |            |               |               | ×             |
| 02/10/2023        | 10000               | TEKNISA      | Cliente O         |                  |            |        |                     |            |               |               |               |
| 01/10/2022        | 10000               | TEKNICA      | TEKNISA           |                  |            |        |                     |            |               |               | ×             |
| 01710/2025        | 10000               | TERMIDA      | Operação O        |                  |            |        | Documento 0         |            | Sório O       |               |               |
| 01/10/2023        | 10000               | TEKNISA      | CONTAS A RECEBER  |                  |            | ×      | 0000280             |            | SEM SERIE     |               | ×             |
| 15/09/2023        |                     |              | Tipo 😳            |                  | Emissão 🕄  |        |                     | Saída 😳    |               |               |               |
| 05/09/2023        |                     |              | Real              | ~                | 12/09/2023 |        | ×                   | 12/09/2023 |               |               | ×             |
|                   |                     |              | Tipo de Conta ©   |                  |            |        |                     |            |               |               |               |
| 25/08/2023        |                     |              | RECEITA DE VENDAS |                  |            |        |                     |            |               |               | ×             |
| 21/08/2023        |                     |              | Vendedor          |                  |            |        |                     |            |               |               |               |
|                   |                     |              | Procurar          |                  |            |        |                     |            |               |               | 0             |
|                   |                     |              | Valor Documento   |                  |            |        |                     |            |               |               |               |
|                   |                     |              | 800,00            |                  |            |        |                     |            |               |               |               |
|                   |                     |              | Parcela           | Vencimento       | Descr      | rição  |                     |            | Valor Líquido |               | _             |
|                   |                     |              | 000               | 15/09/2023       | RECE       | ITA DE | E VENDAS            |            | 800,00        |               |               |
|                   |                     |              |                   |                  |            |        |                     |            |               |               | _             |
|                   |                     |              |                   |                  |            |        |                     |            |               |               |               |
|                   | uant. de Titulos: u |              |                   |                  |            |        |                     |            |               |               | _             |

Imagem 9 - Salvar Alterações

TEKNISA

Imagem 8 - Salvar

10. Clique em **Salvar** (Imagem 10) novamente na parte inferior direita.

|                       | contacao nobl | aianorn toknisa | com//fin/#/fin.conts | Possbor#roc00001 titulos  | a racab  | or         |           |          |               |            |               | 10 1           |     |                   |              |
|-----------------------|---------------|-----------------|----------------------|---------------------------|----------|------------|-----------|----------|---------------|------------|---------------|----------------|-----|-------------------|--------------|
| Thulas a Dasaha       | sentacao-pebi |                 | .com//in/#/in_conta  | Receber#recoood r_titulos | _a_receb | er         |           |          |               |            |               | ਦ ਮ            |     | -                 | :            |
| 12/09/2023   0001 - M | ATRIZ         | ;               |                      |                           |          |            |           |          |               |            |               | Access Control | 2.9 | FIN<br>6.0<br>Fan | び<br>voritos |
|                       |               | BBIAN LTDA      | Lancamento de Tí     | ulo a Receber             |          |            |           |          |               |            |               |                |     |                   |              |
| _                     | _             | _               | Empresa de Origem    | 0                         |          |            |           | Unidade  | e de Origem 🕄 |            |               |                |     |                   |              |
| Vencimento CNP        | J/CPF         | Cliente         | INDUSTRIA E COME     | RCIO PEBBIAN LTDA         |          |            | ×         | MATRIZ   |               |            |               |                |     |                   | ×            |
| 02/10/2023 1000       | 00            | TEKNISA         | Cliente 0            |                           |          |            |           |          |               |            |               |                |     |                   |              |
| 01/10/2023 1000       |               | TEKNISA         | TEKNISA              |                           |          |            |           |          |               |            |               |                |     |                   | $\times$     |
|                       |               |                 | Operação 😳           |                           |          |            |           | Docume   | ento 😳        |            | Série O       |                |     |                   |              |
| 01/10/2023 1000       |               | TEKNISA         | CONTAS A RECEBER     |                           |          |            | $\times$  | 000028   | 0             |            | SEM SERIE     |                |     |                   | $\times$     |
| 15/09/2023            |               |                 | Tipo 🖸               |                           |          | Emissão 🕄  |           |          |               | Saída 😳    |               |                |     |                   |              |
| 05/09/2023            |               |                 | Real                 |                           | ~        | 12/09/2023 |           |          | ×             | 12/09/2023 |               |                |     |                   | $\times$     |
| 25/09/2022            |               |                 | Tipo de Conta 🖸      |                           |          |            |           |          |               |            |               |                |     |                   |              |
| 25/08/2023            |               |                 | RECEITA DE VENDAS    |                           |          |            |           |          |               |            |               |                |     |                   | $\times$     |
| 21/08/2023            |               |                 | Vendedor             |                           |          |            |           |          |               |            |               |                |     |                   |              |
|                       |               |                 | Procurar             |                           |          |            |           |          |               |            |               |                |     |                   | Q            |
|                       |               |                 | Valor Documento 🕄    |                           |          |            |           |          |               |            |               |                |     |                   |              |
|                       |               |                 | 800,00               |                           |          |            |           |          |               |            |               |                |     |                   |              |
|                       |               |                 |                      | Manada                    | _        |            | B         | _        |               |            | Mala I famili | -              | _   | _                 | -            |
|                       |               |                 | Parcela              | vencimento                |          |            | Descrição |          |               |            | valor Liquid  | 0              |     |                   |              |
|                       |               |                 | 000                  | 15/09/2023                |          |            | RECEITA D | E VENDAS | 5             |            | 800,00        |                |     |                   |              |
|                       |               |                 |                      |                           |          |            |           |          |               |            |               |                |     |                   |              |
| Quant. d              |               |                 |                      |                           |          |            |           |          |               |            |               |                |     |                   | 9            |
| Cancelar              |               |                 |                      |                           | 0        |            |           |          |               |            |               |                |     | Sal               | hiar         |
| cancelai              |               |                 |                      |                           | Adicio   | nar        |           |          |               |            |               |                |     | Sd                | U            |

Imagem 10 - Salvar

11. Na **tela informativa** (Imagem 11) "Registro foi salvo com sucesso", clique em "OK".

| Títulos a Re      | eceber/Recebido    | s           |         |                         | _                 | _             | _           |      | _            |                | EIN         |
|-------------------|--------------------|-------------|---------|-------------------------|-------------------|---------------|-------------|------|--------------|----------------|-------------|
| 12/09/2023   00   | 001 - MATRIZ       | 5           |         |                         |                   |               |             |      |              | Access Control | 2.96.0 Fave |
| presa: 01 - INDUS | STRIA E COMERCIO P | EBBIAN LTDA |         | Vencimento              | : De 13/08/2023 a | té 12/10/2023 |             |      |              |                |             |
| Vencimento        | CNPJ/CPF           | Cliente     | Parcela | Tipo de Baixa           | Valor Original    | Valor Líquido | Nota Fiscal | Тіро | Título       | Emissão        | Associa     |
| 02/10/2023        | 10000              | TEKNISA     | 000     |                         | 2.500,00          | 2.500,00      | 0000278/55  | Real | Em Aberto    | Emitido        | Não As      |
| 01/10/2023        | 10000              | TEKNISA     | 000     | Cobrança Bancária       | 150,00            | 150,00        | 0000279/55  | Real | Em Aberto    | Emitido        | Não As      |
| 01/10/2023        | 10000              | TEKNISA     | 000     | Cobrança Bancária       | 2.000,00          | 2.000,00      | 0000277/55  | Real | Em Aberto    | Emitido        | Não As      |
| 15/09/2023        |                    |             | 000     | Cobrança Bancária       | 1.100,00          | 1.100,00      | 0000276/55  | Real | Baixado      | Emitido        | Não As      |
| 15/09/2023        | 10000              | TEKNISA     |         | !                       | 0                 | 800,00        | 0000280/55  | Real | Em Aberto    | Não Emitido    | Não As      |
| 05/09/2023        |                    |             |         | tegistro salvo com suce | sso. <sup>4</sup> | 1.252.068,54  | 0000127/1   | Real | Em Aberto    | Emitido        | Não As      |
| 25/08/2023        |                    |             |         | ОК                      | 10                | 5.750,00      | 0000289/1   | Real | Em Aberto    | Não Emitido    | Não As      |
| 21/08/2023        |                    |             | 000     |                         | 150,00            | 150,00        | 0000272/1   | Real | Em Aberto    | Não Emitido    | Não As      |
| 21/08/2023        |                    |             |         | UK                      | 194,40            | 150,00        | 0000272/1   | Real | Em Aberto    | Não Emitido    | Nã          |
| Qı                |                    |             |         |                         |                   | fotal: 0,00   | _           |      | Valor Líquid | o Total: 0,00  | Ĩ           |
| _                 |                    |             |         |                         |                   |               | _           |      | _            | _              | 2           |

Imagem 11 - Tela Informativa

## Inclusão de Ajuste

#### 1. Selecione o título cadastrado na tela de listagem (Imagem 12).

|     |               |                         |                                 |                              |                             |                    |                      |               |             |      |              |                | - <b>-</b> X         |
|-----|---------------|-------------------------|---------------------------------|------------------------------|-----------------------------|--------------------|----------------------|---------------|-------------|------|--------------|----------------|----------------------|
| 10  | ER            | P                       | >                               | (+                           |                             |                    |                      |               |             |      |              | ~              |                      |
| ←   | $\rightarrow$ | C                       | apresentacao-                   | oebbianerp.teknisa.com//fin/ | #/fin_contaReceber#rec00001 | _titulos_a_receber |                      |               |             |      |              | 6 \$           | 🛛 😩 :                |
| = 1 | <b>\$</b>     | Títulos a<br>12/09/2023 | Receber/Recebi<br>0001 - MATRIZ | dos                          |                             |                    |                      |               |             |      |              | Access Control | FIN 2.96.0 Favoritos |
| Em  | pres          | a: 01 - IND             | USTRIA E COMERCI                | O PEBBIAN LTDA               |                             | Vencime            | nto: De 13/08/2023 a | té 12/10/2023 |             |      |              |                |                      |
|     | Ve            | ncimento                | CNPJ/CPF                        | Cliente                      | Parcela                     | Tipo de Baixa      | Valor Original       | Valor Líquido | Nota Fiscal | Tipo | Título       | Emissão        | Associação           |
|     | 02            | /10/2023                | 10000                           | TEKNISA                      | 000                         |                    | 2.500,00             | 2.500,00      | 0000278/55  | Real | Em Aberto    | Emitido        | Não Assoc            |
|     | 01            | /10/2023                | 10000                           | TEKNISA                      | 000                         | Cobrança Bancária  | 150,00               | 150,00        | 0000279/55  | Real | Em Aberto    | Emitido        | Não Assoc            |
|     | 01            | /10/2023                | 10000                           | TEKNISA                      | 000                         | Cobrança Bancária  | 2.000,00             | 2.000,00      | 0000277/55  | Real | Em Aberto    | Emitido        | Não Assoc            |
|     | 15            | /09/2023                |                                 |                              | 000                         | Cobrança Bancária  | 1.100,00             | 1.100,00      | 0000276/55  | Real | Baixado      | Emitido        | Não Assoc            |
|     | 15            | /09/2023                | 10000                           | TEKNISA                      | 000                         |                    | 800,00               | 800,00        | 0000280/55  | Real | Em Aberto    | Não Emitido    | Não Assoc            |
|     | 05            | /09/2023                |                                 |                              | 000                         | Crédito em Conta   | 1.252.068,54         | 1.252.068,54  | 0000127/1   | Real | Em Aberto    | Emitido        | Não Assoc            |
|     | 25            | /08/2023                |                                 |                              | 000                         | N                  | 5,750,00             | 5.750,00      | 0000289/1   | Real | Em Aberto    | Não Emitido    | Não Assoc            |
|     | 21            | /08/2023                |                                 |                              | 000                         | L\$                | 150,00               | 150,00        | 0000272/1   | Real | Em Aberto    | Não Emitido    | Não Assoc            |
|     |               |                         |                                 |                              |                             |                    |                      |               |             |      |              |                |                      |
|     |               |                         |                                 |                              |                             |                    |                      |               |             |      |              |                |                      |
|     |               |                         |                                 |                              |                             |                    |                      |               |             |      |              |                |                      |
|     | _             |                         |                                 |                              |                             |                    |                      |               |             |      |              | X Filtro ap    | licado Q             |
|     |               |                         | Quant. de Títulos: (            |                              | Valor Original Total: 0,00  |                    | Valor Ajuste         | Total: 0,00   |             |      | Valor Líquid | lo Total: 0,00 |                      |
|     |               |                         |                                 |                              |                             | Adicionar          |                      |               |             |      |              |                | Ações                |

Imagem 12 - Tela de Listagem

2. Selecione a aba **Ajuste** (Imagem 13) para preencher as informações de ajuste.

| 📥 Títulos a Re     | eceber/Recebic      | los          |                                                         |                                               |                                               | A              | FIN    | ~     |
|--------------------|---------------------|--------------|---------------------------------------------------------|-----------------------------------------------|-----------------------------------------------|----------------|--------|-------|
| 12/09/2023   00    | 001 - MATRIZ        |              |                                                         |                                               |                                               | Access Control | 2.96.0 | Favor |
| npresa: 01 - INDUS | STRIA E COMERCIC    | PEBBIAN LTDA | 15/09/2023 - TEKNISA - 00 - 0<br>Dados para Recebimento | Ajuste , Parcelamento Tipo de Recebimento Doc | Não Enviado<br>rumento Conta Cnab Baixa Anexo |                |        |       |
| Vencimento         | CNPJ/CPF            | Cliente      | Aiuste                                                  | Arréstimo/Desconto                            |                                               | Valor          |        |       |
| 02/10/2023         | 10000               | TEKNISA      | Ajuste                                                  | Não há regi                                   | stros                                         | valor          |        |       |
| 01/10/2023         | 10000               | TEKNISA      |                                                         |                                               |                                               |                |        |       |
| 01/10/2023         | 10000               | TEKNISA      |                                                         |                                               |                                               |                |        |       |
| 15/09/2023         |                     |              |                                                         |                                               |                                               |                |        |       |
| 15/09/2023         | 10000               | TEKNISA      |                                                         |                                               |                                               |                |        |       |
| 05/09/2023         |                     |              |                                                         |                                               |                                               |                |        |       |
| 25/08/2023         |                     |              |                                                         |                                               |                                               |                |        |       |
| 21/08/2023         |                     |              |                                                         |                                               |                                               |                |        | G     |
|                    |                     |              |                                                         |                                               |                                               |                |        | Ē     |
|                    |                     |              |                                                         |                                               |                                               |                |        | 0     |
|                    |                     |              |                                                         |                                               |                                               |                |        | -     |
|                    |                     |              |                                                         |                                               |                                               |                |        |       |
|                    |                     |              |                                                         |                                               |                                               |                |        | e     |
| 01                 | uant. de Títulos: 0 |              |                                                         |                                               |                                               |                |        | ſ     |
|                    |                     |              |                                                         |                                               |                                               |                |        |       |

Imagem 13 - Ajuste

### TEKNISA

3. Clique em Adicionar (Imagem 14) na parte inferior da tela

| 12/09/2023   00                                                                                                    | eceber/Recebid                                                                                                    | os                                                                           |                                                                                                    |                                                                                                    |                                                                                                    |                   |                                         |             |                         |             |              |         |       | 0                                                                  | FIN                  |   |
|----------------------------------------------------------------------------------------------------|----------------------------------------------------------------------------------------------------|------------------------------------------------------------------------------|----------------------------------------------------------------------------------------------------|----------------------------------------------------------------------------------------------------|----------------------------------------------------------------------------------------------------|-------------------|-----------------------------------------|-------------|-------------------------|-------------|--------------|---------|-------|--------------------------------------------------------------------|----------------------|---|
|                                                                                                    | 001 - MATRIZ                                                                                                    |                                                                              | 15/09/2023 - TEKNIS                                                                                                    | A - 00 - 000 -                                                                                                    | 800,00 - 800,00 -                                                                                                    | - Em Aberto - Não | Emitido - Não                           | Associado - | Não Enviac              | lo          |              |         |       | Access Control                                                     | 2.96.0               | F |
| resa: 01 - INDUS                                                                                                    | STRIA E COMERCIO                                                                                                    | PEBBIAN LIDA                                                                 | Dados para Receb                                                                                                    | oimento A                                                                                                    | juste Parce                                                                                                    | elamento Tipo     | de Recebin                              | nento Do    | cumento                 | Conta (     | Inab Baix    | a Anexo |       |                                                                    |                      |   |
| Vencimento                                                                                                    | CNPJ/CPF                                                                                                    | Cliente                                                                      | Ajuste                                                                                                    |                                                                                                    | Acrés                                                                                                    | cimo/Desconto     |                                         |             |                         |             |              |         | Valor |                                                                    |                      |   |
| 02/10/2023                                                                                                    | 10000                                                                                                    | TEKNISA                                                                      |                                                                                                    |                                                                                                    |                                                                                                    |                   |                                         | Não há reg  | gistros                 |             |              |         |       |                                                                    |                      |   |
| 01/10/2023                                                                                                    | 10000                                                                                                    | TEKNISA                                                                      |                                                                                                    |                                                                                                    |                                                                                                    |                   |                                         |             |                         |             |              |         |       |                                                                    |                      |   |
| 01/10/2023                                                                                                    | 10000                                                                                                    | TEKNISA                                                                      |                                                                                                    |                                                                                                    |                                                                                                    |                   |                                         |             |                         |             |              |         |       |                                                                    |                      |   |
| 15/09/2023                                                                                                    | 10000                                                                                                    | TELANTEN                                                                     |                                                                                                    |                                                                                                    |                                                                                                    |                   |                                         |             |                         |             |              |         |       |                                                                    |                      |   |
| 15/09/2023                                                                                                    | 10000                                                                                                    | TEKNISK                                                                      |                                                                                                    |                                                                                                    |                                                                                                    |                   |                                         |             |                         |             |              |         |       |                                                                    |                      |   |
| 05/09/2023                                                                                                    |                                                                                                    |                                                                              |                                                                                                    |                                                                                                    |                                                                                                    |                   |                                         |             |                         |             |              |         |       |                                                                    |                      |   |
| 25/08/2023                                                                                                    |                                                                                                    |                                                                              |                                                                                                    |                                                                                                    |                                                                                                    |                   |                                         |             |                         |             |              |         |       |                                                                    |                      |   |
| 21/00/2025                                                                                                    |                                                                                                    |                                                                              |                                                                                                    |                                                                                                    |                                                                                                    |                   |                                         |             |                         |             |              |         |       |                                                                    |                      |   |
|                                                                                                    |                                                                                                    |                                                                              |                                                                                                    |                                                                                                    |                                                                                                    |                   |                                         |             |                         |             |              |         |       |                                                                    |                      | 1 |
|                                                                                                    |                                                                                                    |                                                                              |                                                                                                    |                                                                                                    |                                                                                                    |                   |                                         |             |                         |             |              |         |       |                                                                    |                      |   |
|                                                                                                    |                                                                                                    |                                                                              |                                                                                                    |                                                                                                    |                                                                                                    |                   |                                         |             |                         |             |              |         |       |                                                                    |                      |   |
|                                                                                                    |                                                                                                    |                                                                              |                                                                                                    |                                                                                                    |                                                                                                    |                   |                                         |             |                         |             |              |         |       |                                                                    |                      | ( |
| Qı                                                                                                    | uant. de Titulos: 0                                                                                                    |                                                                              |                                                                                                    |                                                                                                    |                                                                                                    |                   |                                         |             |                         |             |              |         |       |                                                                    |                      |   |
| tar                                                                                                    |                                                                                                    |                                                                              |                                                                                                    |                                                                                                    |                                                                                                    | Adicionar         |                                         |             |                         |             |              |         |       |                                                                    |                      |   |
|                                                                                                    |                                                                                                    |                                                                              |                                                                                                    |                                                                                                    |                                                                                                    |                   |                                         |             |                         |             |              |         |       |                                                                    |                      |   |
|                                                                                                    |                                                                                                    |                                                                              |                                                                                                    |                                                                                                    |                                                                                                    |                   |                                         |             |                         |             |              |         |       |                                                                    |                      |   |
| em 14                                                                                                    | – Adicior                                                                                                    | nar                                                                          |                                                                                                    |                                                                                                    |                                                                                                    |                   |                                         |             |                         |             |              |         |       |                                                                    |                      |   |
|                                                                                                    |                                                                                                    |                                                                              |                                                                                                    |                                                                                                    |                                                                                                    |                   |                                         |             |                         |             |              |         |       |                                                                    |                      |   |
|                                                                                                    |                                                                                                    |                                                                              |                                                                                                    |                                                                                                    |                                                                                                    |                   |                                         |             |                         |             |              |         |       |                                                                    |                      |   |
|                                                                                                    |                                                                                                    |                                                                              |                                                                                                    |                                                                                                    |                                                                                                    |                   |                                         |             |                         |             |              |         |       |                                                                    |                      |   |
| Dro                                                                                                    | aanaha                                                                                                    | n n n t n                                                                    |                                                                                                    |                                                                                                    | mag                                                                                                    | om 16             | 2).                                     |             |                         |             |              |         |       |                                                                    |                      |   |
| Pre                                                                                                    | eencha                                                                                                    | a na te                                                                      | ela <b>Ajus</b>                                                                                                    | ste (l                                                                                                    | mag                                                                                                    | em 15             | 5):                                     |             |                         |             |              |         |       |                                                                    |                      |   |
| Pr∈<br>Αjι                                                                                                    | eencha<br>uste;                                                                                                    | a na te                                                                      | ela <b>Ajus</b>                                                                                                    | ste (l                                                                                                    | mag                                                                                                    | em 15             | 5):                                     |             |                         |             |              |         |       |                                                                    |                      |   |
| Pr∉<br>Aju<br>Va                                                                                                    | eencha<br>uste;<br>lor.                                                                                                    | a na te                                                                      | ela <b>Ajus</b>                                                                                                    | ste (l                                                                                                    | mag                                                                                                    | em 15             | 5):                                     |             |                         |             |              |         |       |                                                                    |                      |   |
| Pr∉<br>Aju<br>Va                                                                                                    | eencha<br>uste;<br>lor.                                                                                                    | a na te                                                                      | ela <b>Ajus</b>                                                                                                    | ste (l                                                                                                    | mag                                                                                                    | em 15             | 5):                                     |             |                         |             |              |         |       |                                                                    |                      |   |
| Pre<br>Aju<br>Va                                                                                                    | eencha<br>uste;<br>lor.                                                                                                    | a na te                                                                      | ela <b>Ajus</b>                                                                                                    | ste (l                                                                                                    | mag                                                                                                    | em 1              | 5):                                     |             |                         |             |              |         |       |                                                                    |                      |   |
| Pre<br>Aju<br>Va                                                                                                    | eencha<br>uste;<br>lor.<br>×                                                                                                    | a na te                                                                      | ela <b>Ajus</b>                                                                                                    | ste (l                                                                                                    | mag                                                                                                    | em 15             | 5):                                     |             |                         |             |              |         |       | ×                                                                  | - c                  | 3 |
| Pre<br>Aju<br>Va                                                                                                    | eencha<br>uste;<br>lor.<br>*                                                                                                    | a na te                                                                      | ela <b>Ajus</b><br>a.com//fin/#/fin_con                                                                                                    | ste (l                                                                                                    | mage                                                                                                    | em 15             | 5):                                     |             |                         |             |              |         |       | <mark>۲</mark> ک                                                   |                      | 3 |
| Pre<br>Aju<br>Va                                                                                                    | eencha<br>uste;<br>lor.<br>*<br>apresentacao-pe<br>ecceber/Recebid                                                                  | +<br>ebbianerp.teknisa<br>os                                                 | a.com//fin/#/fin_con                                                                                                    | ste (l                                                                                                    | mag(                                                                                                    | em 15             | ō):                                     |             |                         |             |              |         |       | لاً کے کہ کی کہ کہ کہ کہ کہ کہ کہ کہ کہ کہ کہ کہ کہ                | - Č<br>FIN<br>2.96.0 |   |
| Pre<br>Aju<br>Va                                                                                                    | eencha<br>uste;<br>lor.<br>*<br>apresentacao-pe<br>eceber/Recebid<br>001-MATRIZ                                                     | +<br>exbbianerp.teknisa<br>os<br>NISA - 00 - 000 - 800                       | a.com//fin/#/fin_con                                                                                                    | <b>ste (l</b><br>ntaReceber#                                                                                                    | magu<br>rec00001_titul<br>/2023 - TEKNISA                                                                                                    | em 15             | 5):<br>                                 | Aberto - Nã | io Emitido -            | Não Associa | do - Não Env | iado    |       | ۲<br>۲<br>۸<br>۸<br>۸<br>۲                                         | – Č<br>FIN<br>2.96.0 |   |
| Pre<br>Aju<br>Val                                                                                                    | eencha<br>uste;<br>lor.<br>«<br>apresentacao-pe<br>eceber/Recebid<br>ooi MATRI2<br>ISV02023-TEM<br>Dados para Rec                   | +<br>ebbianerp.teknisa<br>os<br>NISA -00 - 000 - 800<br>cebimento Aju        | a.com//fin/#/fin_con<br>u.com 400.00 - Em -(<br>iste Parcelam A                                                                                                    | te (l                                                                                                    | rec00001_titul                                                                                                    | em 15             | 5):<br>0-800,00 - En                    | Aberto - Nã | io Emitido -            | Não Associa | do - Não Env | iado    | •     | ک<br>ک<br>Access Control                                           | - C<br>FIN<br>2.96.0 |   |
| Pre<br>Aju<br>Val                                                                                                    | eencha<br>uste;<br>lor.<br>*<br>apresentacao-pe<br>eceber/Recebid<br>001-MATRIZ<br>13/09/2023- TRO<br>Dados para Rec<br>Ajuste      | +<br>+<br>ebbianerp.teknisa<br>os<br>NISA - 00 - 000 - 800<br>cebimento Aju  | a.com//fin/#/fin_con<br>u.com//fin/#/fin_con<br>uste Parcelam A                                                                                                    | ntaReceber#<br>0 - 0 « 15/09.<br>Njuste<br>>> Dados co                                                                                                    | rec00001_titul<br>/2023 - TEKNISA                                                                                                    | em 15             | 5 <b>):</b><br><sup>)-800,00 - En</sup> | Aberto - Nã | io Emitido -            | Não Associa | do - Não Env | iado    | •     | ب<br>این کر<br>Access Control                                      | - Ē                  |   |
| Pre<br>Aju<br>Val                                                                                                    | eencha<br>uste;<br>lor.<br>*<br>apresentacao-pe<br>ecceber/Recebid<br>001-MATRIZ<br>15/09/2023-TEN<br>Dados para Rec<br>Ajuste      | +<br>ebbianerp.teknisa<br>os<br>NISA - 00 - 000 - 800<br>cebimento Aju       | a.com//fin/#/fin_con<br>0.000 - 800.00 - Em<br>Iste Parcelam                                                                                                    | ttaReceber#<br>0-0 = 15/09.<br>Ajuste<br>> Dados co<br>Sjuste O<br>Procurar                                                                                                    | rec00001_titul<br>/2023 - TEKNISA<br>do Ajuste                                                                                                    | em 15             | 5 <b>):</b>                             | Aberto - Nã | io Emitido -            | Não Associa | do - Não Env | iado    | •     | ↓<br>↓<br>↓<br>↓<br>↓<br>↓<br>↓<br>↓<br>↓<br>↓<br>↓<br>↓<br>↓<br>↓ | - C<br>FIN<br>2.96.0 |   |
| Pre<br>Aju<br>Va<br>→ C •<br>12/09/2023   00<br>csm01 = 110/05<br>02/10/2023<br>01/10/2023                                                                                                    | eencha<br>uste;<br>lor.<br>*<br>*<br>*<br>*<br>*<br>*<br>*<br>*<br>*<br>*<br>*<br>*<br>*<br>*<br>*<br>*<br>*<br>*<br>*              | +<br>+<br>+<br>+<br>+<br>+<br>+<br>+<br>+<br>+<br>+<br>+<br>+<br>+           | a.com//fin/#/fin_con<br>10,00 - 800,00 - Em<br>Iste Parcelam                                                                                                    | ttaReceber#<br>0-0 « 15/09.<br>Ajuste<br>Dados co<br>juste O<br>Procurar<br>keréscimo/D                                                                                        | rec00001_titul<br>/2023 - TEKNISA<br>Jo Ajuste<br>reconto                                                                                                    | em 15             | 5 <b>):</b>                             | Aberto - Nã | io Emitido -            | Não Associa | do - Não Env | iado    | •     | ۲<br>ک<br>Access Control                                           | - C<br>RIN<br>2.96.0 |   |
| Pre<br>Aju<br>Va.                                                                                                    | eencha<br>Jste;<br>Jor.<br>*<br>apresentacao-pe<br>eceber/Recebid<br>001- MATRIZ<br>15/09/2023 - TEM<br>Dados para Rec<br>Ajuste    | +<br>+<br>bbbianerp.teknisa<br>os<br>NISA - 00 - 000 - 800<br>cebimento Aju  | a.com//fin/#/fin_con<br>0.00 - 800,00 - Em<br>uste Parcelam                                                                                                    | te (l<br>htaReceber#<br>0 - 0 ≪ 15/09.<br><u>Vjuste</u><br>→ Dados co<br>juste ●<br>Procurar<br>koréscimo/D                                                                    | rec00001_titul<br>/2023 - TEKNISA<br>lo Ajuste<br>esconto                                                                                                    | em 15             | 5):<br>0-800,00 - En                    | Aberto - Nã | io Emitido -            | Não Associa | do - Não Env | iado    | •     | ک<br>ک<br>Access Control                                           | - Č                  |   |
| Pre<br>Aju<br>Va                                                                                                    | eencha<br>Jste;<br>Jor.<br>«<br>apresentacao-pe<br>eceber/Recebid<br>001-MATRIZ<br>ISTO9/2023-TERI<br>Dados para Rec<br>Ajuste      | +<br>exblanerp.teknisa<br>os<br>NISA - 00 - 000 - 800<br>cebimento Aju       | a.com//fin/#/fin_con<br>u.uou-800,00 - Em<br>uste Parcelam                                                                                                    | ste (l<br>ntaReceber#<br>0 - 0 « 15/09,<br><u>ijuste</u><br>> Dados co<br><u>ijuste 0</u><br>Procurar<br>kcréscimo/D<br>0,00                                                   | rec00001_titul<br>/2023 - TEKNISA<br>do Ajuste<br>esconto                                                                                                    | em 15             | 5):<br>0-800,00 - En                    | Aberto - Nã | io Emitido -            | Não Associa | do - Não Env | iado    |       | ک<br>ک<br>Access Control                                           | - Č                  |   |
| Pre<br>Aju<br>Va<br>enp<br>→ C • •<br>Títulos a Re<br>12/09/2023   or<br>02/10/2023<br>01/10/2023<br>01/10/2023<br>15/09/2023   5/09/2023<br>15/09/2023   5/09/2023   5/09/2023   5/09/2023   5/09/2023   5/09/2023   5/09/2023   5/09/2023   5/09/2023   5/09/2023   5/09/2023   5/09/2023   5/09/2023   5/09/2023   5/09/2023   5/09/2023   5/09/2023   5/09/2023   5/09/2023   5/09/2023   5/09/2023   5/09/2023   5/09/2023   5/09/2023   5/09/2023   5/09/2023   5/09/2023   5/09/2023   5/09/2023   5/09/2023   5/09/2023   5/09/2023   5/09/2023   5/09/2023   5/09/2023   5/09/2023   5/09/2023   5/09/2023   5/09/2023   5/09/2023   5/09/2023   5/09/2023   5/09/2023   5/09/2023   5/09/2023   5/09/2023   5/09/2023   5/09/2023   5/09/2023   5/09/2023   5/09/2023   5/09/2023   5/09/2023   5/09/2023   5/09/2023   5/09/2023   5/09/2023   5/09/2023   5/09/2023   5/09/2023   5/09/2023   5/09/2023   5/09/2023   5/09/2023   5/09/2023   5/09/2023   5/09/2023   5/09/2023   5/09/2023   5/09/2023   5/09/2023   5/09/2023   5/09/2023   5/09/2023   5/09/2023   5/09/2023   5/09/2023   5/09/2023   5/09/2023   5/09/2023   5/09/2023   5/09/2023   5/09/2023   5/09/2023   5/09/2023   5/09/2023   5/09/2023   5/09/2023   5/09/2023   5/09/2023   5/09/2023   5/09/2023   5/09/2023   5/09/2023   5/09/2023   5/09/2023   5/09/2023   5/09/2023   5/09/2023   5/09/2023   5/09/2023   5/09/2023   5/09/2023   5/09/2023   5/09/2023   5/09/2023   5/09/2023   5/09/2023   5/09/2023   5/09/2023   5/09/2023   5/09/2023   5/09/2023   5/09/2023   5/09/2023   5/0022   5/0022   5/0022   5/0022   5/0022   5/0022   5/0022   5/0022   5/0022   5/0022   5/0022   5/0022   5/0022   5/0022   5/0022   5/0022   5/0022   5/0022   5/0022   5/0022   5/0022   5/0022   5/0022   5/0022   5/0022   5/0022   5/0022   5/0022   5/0022   5/0022   5/0022   5/0022   5/0022   5/0022   5/0022   5/0022   5/0022   5/0022   5/0022   5/0022   5/0022   5/0022   5/0022   5/0022   5/0022   5/0022   5/0022   5/0022   5/0022   5/0022   5/0022   5/0022   5/0022   5/0022   5/0022   5/0022   5/0022   5/0022   5/0022   5/0022   5/0022 | eencha<br>Jste;<br>Jor.<br>*<br>apresentacao-pe<br>eceber/Recebid<br>001-MATRIZ<br>IS/092/023-TEM<br>Dados para Rec<br>Ajuste       | +<br>ebbianerp.teknisa<br>os<br>NISA 00 000 800<br>cebimento Aju             | a.com//fin/#/fin_con<br>10,00 - 800,00 - Em<br>13te Parcelam                                                                                                    | te (l<br>ntaReceber#<br>0-0 ≪ 15/09,<br>Vjuste<br>> Dados co<br>Vjuste<br>Procurar<br>kcréscimo/D<br>0,00                                                                      | rec00001_titul<br>/2023 - TEKNISA<br>lo Ajuste<br>esconto                                                                                                    | em 15             | 5):<br>)- 800,00 - En                   | Aberto - Nã | io Emitido -            | Não Associa | do - Não Env | iado    |       | ک<br>ک<br>Access Control                                           | - C                  |   |
| Pre<br>Aju<br>Va     C     C                                     | eencha<br>Jste;<br>Jor.<br>*<br>apresentacao-pe<br>ecceber/Recebid<br>001-MATRIZ<br>15097023-TEKI<br>Dados para Rec<br>Ajuste       | +<br>ebbianerp.teknisa<br>os<br>NISA - 00 - 000 - 80<br>cebimento Aju        | a.com//fin/#/fin_con<br>10,00-800,00-Em<br>15te Parcelam                                                                                                    | ste (l<br>ntaReceber#<br>0-0 < 15/09,<br><u>Ajuste</u><br>> Dados cu<br><u>juste 0</u><br>Procurar<br>keréscimo/D<br>calor 0<br>0,00<br>> Cálculo                              | rec00001_titul<br>/2023 - TEKNISA<br>lo Ajuste<br>esconto<br>de Ajuste Au                                                                                                    | em 15             | 5):<br>)- 800,00 - En                   | Aberto - Nã | io Emitido -            | Não Associa | do - Não Env | iado    |       | Access Control                                                     | - Č                  |   |
| ERP<br>→ C ■<br>Títulos a Re<br>12/09/2023   of<br>01/10/2023<br>01/10/2023<br>15/09/2023 ≤<br>05/09/2023 ≤                                                                                                    | eencha<br>Jste;<br>Jor.<br>*<br>apresentacao-pe<br>eceber/Recebid<br>01 - MATRIZ<br>1509/2023 - TRK<br>Dados para Rec<br>Ajuste     | +<br>ebbianerp.teknisa<br>os<br>NISA - 00 - 000 - 80<br>cebimento Aju        | a.com//fin/#/fin_con<br>1.ste Parcelam                                                                                                    | ste (l<br>ntaReceber#<br>0-0 = 15/09,<br>Ajuste<br>> Dados cu<br>juste O<br>Procurar<br>karéscimo/D<br>calor O<br>- Cálculo<br>xalor Atual T                                   | rec00001_titul<br>/2023 - TEKNISA<br>lo Ajuste<br>esconto<br>de Ajuste Au<br>/itulo                                                                                                    | em 15             | 5):<br>D-800,00 - En                    | Aberto - Nā | io Emitido -            | Não Associa | do - Não Env | iado    |       | Access Control                                                     | - C                  |   |
| ERP<br>→ C ■<br>Tfulos a Re<br>12/09/2023   00<br>Vencimento<br>02/10/2023<br>01/10/2023<br>01/10/2023<br>15/09/2023<br>15/09/2023<br>25/08/2023<br>25/08/2023                                                                                                    | eencha<br>uste;<br>lor.<br>*<br>apresentacao-pe<br>eceber/Recebid<br>001-MATIZ<br>13/09/2023-TRO<br>Dados para Rec<br>Ajuste        | +<br>ebbianerp.teknisa<br>os<br>NISA - 00 - 000 - 80<br>cebimento Aju        | a.com//fin/#/fin_con<br>a.com//fin/#/fin_con<br>b.com - fin<br>iste Parcelam<br>A<br>A<br>A<br>A<br>A<br>A<br>A<br>A<br>A<br>A<br>A<br>A<br>A                                                                                                    | ste (l<br>ntaReceber#<br>0-0 < 15/09.<br>Njuste<br>Procurar<br>kriescimo/D<br>rator @<br>0,00<br>Cálculo<br>falor Atual T<br>800,00                                            | rec00001_titul<br>/2023 - TEKNISA<br>do Ajuste<br>esconto<br>de Ajuste Au<br>/ruto                                                                                                    | em 15             | 5):                                     | Aberto - Nã | io Emitido -            | Não Associa | do - Não Env | iado    |       | ← ☆<br>Access Control                                              | - C                  |   |
| Pre<br>Aju<br>Vencimento<br>02/10/2023<br>01/10/2023<br>01/10/2023<br>15/09/2023<br>15/09/2023<br>25/09/2023<br>25/09/2023                                                                                                    | eencha<br>Jste;<br>Jor.<br>*<br>apresentacao-pe<br>eceber/Recebid<br>001 - MATRIZ<br>12/09/2023 - TRO<br>Dados para Rec<br>Ajuste   | +<br>+<br>+<br>+<br>+<br>+<br>+<br>+<br>+<br>+<br>+<br>+<br>+<br>+           | a.com//fin/#/fin_con<br>10.00 - B00,00 - Em<br>Iste Parcelam<br>A<br>A<br>A<br>A<br>A<br>A<br>A<br>A<br>A<br>A<br>A<br>A<br>A                                                                                                    | te (l<br>htaReceber#<br>0 - 0 « 15/09.<br>yjuste<br>> Dados co<br>juste O<br>Procurar<br>keréscimo/D<br>ralor O<br>0.00<br>> Cálculo<br>ralor Atual T<br>800,00                | rec00001_titul<br>/2023 - TEKNISA<br>jo Ajuste<br>eeconto<br>de Ajuste Au<br>fruio                                                                                                    | em 15             | 5):                                     | Aberto - Na | io Emitido -            | Não Associa | do - Não Env | iado    |       | Access Control                                                     | - C                  |   |
| ERP<br>→ C<br>Trulos a R<br>12/09/2023   00<br>Control = NNDUS<br>Vencimento<br>02/10/2023<br>01/10/2023<br>01/10/2023<br>15/09/2023<br>15/09/2023<br>25/08/2023<br>21/08/2023                                                                                                    | eencha<br>uste;<br>lor.<br>*<br>apresentacao-pe<br>eceber/Recebid<br>001 - MARIZ<br>15/09/2023 - TRA<br>Dados para Rec<br>Ajuste    | +<br>+<br>bibbianerp.teknisa<br>os<br>NISA - 00 - 000 - 800<br>cebimento Aju | a.com//fin/#/fin_con                                                                                                    | te (l<br>htaReceber#<br>0 - 0 « 15/09.<br><u>yjuste</u><br>Dados co<br><u>juste</u><br>Procurar<br>keréscimo/D<br>raior @<br>0,00<br>Cálculo<br>raior Atual T<br>800,00        | rec00001_titul<br>/2023 - TEKNISA<br>lo Ajuste<br>esconto<br>de Ajuste Au<br>/rtulo                                                                                                    | em 15             | 5):                                     | Aberto - Nã | io Emitido -            | Não Associa | do - Não Env | iado    |       | Access Control                                                     | - C III              |   |
| Pre           Aju           Va           ene           →         C           Títulos a Re           12/09/2023   00           resex 01- INDUS           Vacina           Vacina           12/09/2023   00           01/10/2023           01/10/2023           15/09/2023           15/09/2023           21/08/2023                                                                                                    | eencha<br>Jste;<br>lor.<br>*<br>apresentacao-pe<br>eceber/Recebid<br>001 - MATRIZ<br>150/09/2023 - TERI<br>Dados para Rec<br>Ajuste | +<br>exblanerp.teknisa<br>os<br>NISA - 00 - 000 - 800<br>cebimento Aju       | a.com//fin/#/fin_con<br>0,00 - 800,00 - Em<br>1<br>1<br>1<br>1<br>1<br>1<br>1<br>1<br>1<br>1<br>1<br>1<br>1                                                                                                    | ste (l<br>htaReceber#<br>0 - 0 « 15/09.<br><u>Vjuste</u><br>~ Dados co<br><u>juste</u><br>Procurar<br>koréscimo/D<br>ralor @<br>0,00<br>~ Cálculo<br>ralor Atual T<br>800,00   | rec00001_titul<br>/2023 - TEKNISA<br>lo Ajuste<br>esconto<br>de Ajuste Au<br>/itulo                                                                                                    | em 15             | 5):                                     | Aberto - Nã | io Emitido -            | Não Associa | do - Não Env | iado    |       | Access Control                                                     | - C                  |   |
| Pre<br>Aju<br>Va<br>ERP<br>→ C •<br>Títulos a Re<br>12/09/2023   00<br>Vacimento<br>02/10/2023<br>01/10/2023<br>01/10/2023<br>15/09/2023<br>15/09/2023<br>25/00/2023<br>21/08/2023                                                                                                    | eencha<br>Jste;<br>lor.<br>*<br>apresentacao-pe<br>eceber/Recebid<br>001-MATRIZ<br>ISO4/2023-TEN<br>Dados para Rec<br>Ajuste        | +<br>eabbianerp.teknisa<br>os<br>NISA - 00 - 000 - 800<br>cebimento Aju      | a.com//fin/#/fin_con<br>uste Parcelam                                                                                                    | ste (l<br>htaReceber#<br>0 - 0 « 15/09.<br><u>yjuste</u><br>> Dados co<br><u>jjuste 0</u><br>Procurar<br>kcréscimo/D<br>- Cálculo<br>(alor Atual T<br>800.00                   | rec00001_titul<br>/2023 - TEKNISA<br>do Ajuste<br>esconto<br>de Ajuste Au<br>/fulo                                                                                                    | em 15             | 5):                                     | Aberto - Nã | io Emitido -            | Não Associa | do - Não Env | iado    |       | Access Control                                                     | - É                  |   |
| Pre         Aju           Aju         Va           ERP          C         ■           Títulos a Re         12/09/2023         00           Títulos a Re         12/09/2023         00           Vacional         11/09/2023         00           01/10/2023         01/10/2023         0           15/09/2023         15/09/2023         2           15/09/2023         2         100           15/09/2023         2         10           15/09/2023         2         10                                                                                                    | eencha<br>Jste;<br>lor.<br>*<br>apresentacao-pe<br>ecceber/Recebid<br>001-MARIZ<br>IS003/0213-TEA<br>Dados para Rec<br>Ajuste       | +<br>ebbianerp.teknisa<br>os<br>NISA - 00 - 000 - 800<br>cebimento Aju       | a.com//fin/#/fin_con<br>10.00 - 800,00 - Em<br>10.00 - 800,00 - Em<br>10.00 - 800,00 - 800,000,00 - 80 | ste (l<br>httaReceber#<br>0 - 0 « 15/09,<br><u>juste</u><br>> Dados c<br><u>juste 0</u><br>Procurar<br>teréscimo/D<br>alor 0<br>0,00<br>< Cálculo<br>alor Atual T<br>800,00    | rec00001_titul<br>/2023 - TEKNISA<br>do Ajuste<br>esconto<br>de Ajuste Au<br>/fulo                                                                                                    | em 15             | 5):                                     | Aberto - Nã | io Emitido -            | Não Associa | do - Não Env | iado    |       | Access Control                                                     | - C                  |   |
| Pre<br>Aju<br>Va                                                                                                    | eencha<br>Jste;<br>lor.<br>×<br>apresentacao-pe<br>ecceber/Recebid<br>001-MARIZ<br>15095/022-TEM<br>Dados para Rec<br>Ajuste        | +<br>ebbianerp.teknisa<br>os<br>NISA 00 000 80<br>cebimento Aju              | ela Ajus                                                                                                    | ste (l<br>attaReceber#<br>0-0 < 15/09)<br><u>Vjuste</u><br>> Dados co<br><u>Jjuste O</u><br>Procurar<br>kcréscimo/D<br>attor O<br>0.00<br>> Cálculo<br>xator Attal T<br>800,00 | rec00001_titul<br>/2023 - TEKNISA<br>lo Ajuste<br>esconto<br>de Ajuste Au<br>fulo                                                                                                    | em 15             | 5):                                     | Aberto - Nã | io Emitido -            | Não Associa | do - Não Env | iado    |       | Access Control                                                     | - C                  |   |
| Pre<br>Aju<br>Va<br>ERP<br>→ C •<br>Títulos a Re<br>12/09/2023   01<br>Vencimento<br>02/10/2023<br>01/10/2023<br>15/09/2023<br>15/09/2023<br>25/08/2023<br>25/08/2023<br>21/08/2023                                                                                                    | eencha<br>Jste;<br>lor.<br>×<br>apresentacao-pe<br>eceber/Recebid<br>Dados para Rec<br>Dados para Rec<br>Ajuste                     | +<br>ebbianerp.teknisa<br>os<br>NISA - 00 - 000 - 80<br>cebimento Aju        | ela Ajus                                                                                                    | ste (l<br>ntaReceber#<br>0-0 < 15/09,<br><u>Ajuste</u><br>> Dados cu<br><u>juste 0</u><br>Procurar<br>kréscimo/D<br>calor 0<br>0,00<br>> Cálculo<br>rator Atual T<br>800,00    | rec00001_titul<br>/2023 - TEKNISA<br>/0 Ajuste<br>// Comparison<br>// Comparison<br>// | em 15             | 5):                                     | Aberto - Nã | io Emitido -<br>Va<br>8 | Não Associa | do - Não Env | iado    |       |                                                                    | - C                  |   |

Imagem 15 - Ajuste

TEKNISA

#### FINWEBREC11V1

5. Clique em Salvar (Imagem 16) no canto inferior direito.

| ERP ERP                             | × +                                                                                                    |                                                                                             |                                   | ~              | - 0           | ×            |
|-------------------------------------|----------------------------------------------------------------------------------------------------|---------------------------------------------------------------------------------------------|-----------------------------------|----------------|---------------|--------------|
| ightarrow C $ ightarrow$ and        | presentacao-pebbianerp.teknisa.com//fin/#/fin_o                                                               | contaReceber#rec00001_titulos_a_receber                                                     |                                   | @ ☆            |               | . :          |
| Títulos a Rece<br>12/09/2023   0001 | eber/Recebidos<br>- MATRIZ                                                                                    |                                                                                             |                                   | Access Control | FIN<br>2.96.0 | 값<br>Favorit |
| presa: 01 - INDUS                   | 15/09/2023 - TEKNISA - 00 - 000 - 800,00 - 800,00 - Em<br>Dados para Recebimento <mark>Ajuste</mark> Parcelam | - 0 - 0 « 15/09/2023 - TEKNISA - 00 - 000 - 800,00 - 800,00 - Em Aberto - Não Emi<br>Ajuste | ido - Não Associado - Não Enviado |                |               |              |
| Vencimento                          | Ajuste A                                                                                                    | ✓ Dados do Aiuste                                                                           |                                   |                |               |              |
| 02/10/2023                          |                                                                                                    | Aiuste 0                                                                                    |                                   |                |               |              |
| 01/10/2023                          |                                                                                                    | Procurar                                                                                    |                                   |                |               | Q            |
| 01/10/2022                          |                                                                                                    | Acréscimo/Desconto                                                                          |                                   |                |               |              |
| 01710/2025                          |                                                                                                    |                                                                                             |                                   |                |               | $\sim$       |
| 15/09/2023                          |                                                                                                    | Valor 🖯                                                                                     |                                   |                |               |              |
| 15/09/2023                          |                                                                                                    | 0,00                                                                                        |                                   |                |               |              |
| 05/09/2023                          |                                                                                                    |                                                                                             |                                   |                |               |              |
|                                     |                                                                                                    | Cálculo de Ajuste Automático                                                                |                                   |                |               |              |
| 25/08/2023                          |                                                                                                    | Valor Atual Titulo                                                                          | Valor Desejado Titulo             |                |               |              |
| 21/08/2023                          |                                                                                                    | 800,00                                                                                      | 800,00                            |                |               |              |
|                                     |                                                                                                    |                                                                                             |                                   |                |               |              |
|                                     |                                                                                                    |                                                                                             |                                   |                |               |              |
|                                     |                                                                                                    |                                                                                             |                                   |                |               |              |
|                                     |                                                                                                    |                                                                                             |                                   |                |               |              |
|                                     |                                                                                                    |                                                                                             |                                   |                |               |              |
| QU                                  |                                                                                                    |                                                                                             |                                   | _              |               |              |
| ncelar                              |                                                                                                    | ▶                                                                                           |                                   |                |               | Salva        |
|                                     |                                                                                                    |                                                                                             |                                   |                |               |              |

Imagem 16 - Salvar

6. Na tela (Imagem 17) "Registro salvo com sucesso", clique em OK.

| > C 🖷              | apresentacao-pe  | bbianerp.teknisa | a.com//fin/#/fin_contaReceber                             | #rec00001_titulos_a_receber                                                                                                    | ie 🛧 🗖 😩                           |
|--------------------|------------------|------------------|-----------------------------------------------------------|----------------------------------------------------------------------------------------------------|------------------------------------|
| Títulos a R        | eceber/Recebido  | S                |                                                           |                                                                                                    | G FIN<br>Access Control 2.96.0 Fin |
| npresa: 01 - INDU: | STRIA E COMERCIO | PEBBIAN LTDA     | 15/09/2023 - TEKNISA - 00 - 000<br>Dados para Recebimento | -800,00 - 800,00 - Em Aberto - Não Emitido - Não Associado - Não Enviado<br>A <mark>juste</mark> Parcelamento Tipo de Recebimento Documento Cont | a Cnab Baixa Anexo                 |
| Vencimento         | CNPJ/CPF         | Cliente          | Ajuste                                                    | Acréscimo/Desconto                                                                                                    | Valor                              |
| 02/10/2023         | 10000            | TEKNISA          | JUROS                                                     | Acréscimo                                                                                                    | 15,00                              |
| 01/10/2023         | 10000            | TEKNISA          |                                                           |                                                                                                    |                                    |
| 01/10/2023         | 10000            | TEKNISA          |                                                           |                                                                                                    |                                    |
| 15/09/2023         |                  |                  |                                                           |                                                                                                    |                                    |
| 15/09/2023         | 10000            | TEKNISK          |                                                           |                                                                                                    |                                    |
| 05/09/2023         |                  |                  |                                                           | Registro salvo com sucesso.                                                                                                    |                                    |
| 25/08/2023         |                  |                  |                                                           |                                                                                                    |                                    |
| 21/08/2023         |                  |                  |                                                           | ŬK.                                                                                                    |                                    |
|                    |                  |                  |                                                           |                                                                                                    |                                    |
|                    |                  |                  |                                                           |                                                                                                    |                                    |
|                    |                  |                  |                                                           |                                                                                                    | N                                  |
|                    |                  |                  |                                                           |                                                                                                    |                                    |
|                    |                  |                  |                                                           |                                                                                                    |                                    |
| 0                  |                  |                  |                                                           |                                                                                                    |                                    |
|                    |                  |                  |                                                           |                                                                                                    |                                    |

Imagem 17 – Adicionar

7. Na aba **Dados para Recebimento** (Imagem 18), é possível observar o valor do ajuste.

| 🅸 ERP                             | ×                    | +                 |                                                 |                                               |                                                  |                                                      | ~              | - 8           | ×              |
|-----------------------------------|----------------------|-------------------|-------------------------------------------------|-----------------------------------------------|--------------------------------------------------|------------------------------------------------------|----------------|---------------|----------------|
| $\leftrightarrow$ $\rightarrow$ G | apresentacao-p       | ebbianerp.teknisa | a.com//fin/#/fin_contaReceber#rec0              | 0001_titulos_a_receber                        |                                                  |                                                      | 6 \$           |               | <b>.</b> :     |
| ≡ 🕸 Títulos a                     | Receber/Recebio      | dos               |                                                 |                                               |                                                  |                                                      | Access Control | FIN<br>2.96.0 | 다<br>Favoritos |
| Empresa: 01 - INI                 | OUSTRIA E COMERCIO   | D PEBBIAN LTE     | Dados para Recebimento                          | - 800,00 - Em Aberto - N<br>uste Parcelamento | lão Emitido - Não Associad<br>Tipo de Recebiment | lo-Não Enviado<br>o Documento Conta Cnab Baixa Anexo |                |               |                |
| Venciment                         | CNPJ/CPF             | Cliente           | Numero Carteira                                 |                                               |                                                  | Tipo Carteira                                        |                |               |                |
| 02/10/2023                        | 10000                | TEKNISA           | Imprime Boleto                                  |                                               |                                                  | Forma de Cadastramento                               |                |               |                |
| 01/10/2023                        | 10000                | TEKNISA           |                                                 |                                               |                                                  | Com Registro                                         |                |               |                |
| 01/10/2023                        | 10000                | TEKNISA           | 1ª Instrução                                    |                                               |                                                  |                                                      |                |               |                |
| 15/09/2023                        |                      | 1                 | 2ª Instrução                                    |                                               |                                                  |                                                      |                |               |                |
| 15/09/2023                        | 10000                | TEKNISA           |                                                 |                                               |                                                  |                                                      |                |               |                |
| 05/09/2023                        |                      |                   | Dias para Protesto                              | Modalidade de F                               | Protesto                                         |                                                      |                |               |                |
| 25/08/2023                        |                      |                   |                                                 |                                               |                                                  |                                                      |                |               |                |
| 21/08/2023                        |                      |                   | ✓ Multa/Mora                                    |                                               |                                                  |                                                      |                |               |                |
|                                   |                      |                   | Multa (%)                                       |                                               |                                                  | Mora (%)                                             |                |               |                |
|                                   |                      |                   | 2,00                                            |                                               |                                                  | 0,33                                                 |                |               |                |
|                                   |                      |                   | Multa (Valor)                                   |                                               |                                                  | Mora (Valor)                                         |                |               |                |
|                                   |                      |                   | 16,00                                           |                                               |                                                  | 2,64                                                 |                |               |                |
|                                   |                      |                   | <ul> <li>Prorrogação</li> <li>Motivo</li> </ul> | È                                             |                                                  |                                                      |                |               |                |
|                                   | Quant. de Títulos: 0 |                   |                                                 |                                               |                                                  |                                                      |                |               |                |
| <b>〈</b> Voltar                   |                      |                   |                                                 | Co (<br>Editar Ex                             | iluir                                            |                                                      |                |               |                |
|                                   |                      |                   |                                                 |                                               |                                                  |                                                      |                |               |                |
|                                   |                      |                   |                                                 |                                               |                                                  |                                                      |                |               |                |

Imagem 18 - Dados para Recebimento

#### 8. Clique em Voltar (Imagem 19) no canto inferior esquerdo.

| 12 Tí    | tulos a Re<br>/09/2023   00 | eceber/Recebid      | los          |                                                                                       |                                                         | Access Control | FIN<br>2.96.0 |
|----------|-----------------------------|---------------------|--------------|---------------------------------------------------------------------------------------|---------------------------------------------------------|----------------|---------------|
| Empresa: | 01 - INDUS                  | TRIA E COMERCIO     | PEBBIAN LTDA | 15/09/2023 - TEKNISA - 00 - 000 - 800,00 - 800,00 - Em Aberto - Não Emitido - Não Ass | ociado - Não Enviado                                    |                |               |
| Ven      | cimento                     | CNPJ/CPF            | Cliente      | Dados para Recebimento Ajuste Parcelamento Tipo de Recebir<br>Número Carteira         | nento Documento Conta Cnab Baixa Anexo<br>Tipo Carteira |                |               |
| 02/1     | 10/2023                     | 10000               | TEKNISA      | Imprime Boleto                                                                        | Forma de Cadastramento                                  |                |               |
| 01/1     | 10/2023                     | 10000               | TEKNISA      |                                                                                       | Com Registro                                            |                |               |
| 01/1     | 10/2023                     | 10000               | TEKNISA      | 1ª Instrução                                                                          |                                                         |                |               |
| 15/0     | 09/2023                     |                     | 1            | 2ª Instrucão                                                                          |                                                         |                |               |
| 15/0     | 09/2023                     | 10000               | TEKNISK      |                                                                                       |                                                         |                |               |
| 05/0     | 09/2023                     |                     |              | Dias para Protesto Modalidade de Protesto                                             |                                                         |                |               |
| 25/0     | 08/2023                     |                     |              |                                                                                       |                                                         |                |               |
| 21/0     | 08/2023                     |                     |              | ✓ Multa/Mora                                                                          |                                                         |                |               |
|          |                             |                     |              | Multa (%)                                                                             | Mora (%)                                                |                |               |
|          |                             |                     |              | 2,00                                                                                  | 0,33                                                    |                |               |
|          |                             |                     |              | Multa (Valor)                                                                         | Mora (Valor)                                            |                |               |
|          |                             |                     |              | 16,00                                                                                 | 2,64                                                    |                |               |
|          |                             |                     |              | 🗸 Prorrogação 😺                                                                       |                                                         |                |               |
|          |                             |                     |              | Motivo                                                                                |                                                         |                |               |
|          | Qı                          | iant. de Títulos: 0 |              |                                                                                       |                                                         |                |               |
| Velter   |                             |                     |              | 0 0                                                                                   |                                                         |                |               |

Imagem 19 - Voltar

9. Observe que a coluna **Valor Líquido** (Imagem 20) deve considerar o valor do ajuste.

| 政     | Títulos a R    | eceber/Rece     | ebidos     |         |      | ,     | aneceber#Tecoc     | _      |                   |                       |                     |             |      |              |                | FIN 2.96.0 |
|-------|----------------|-----------------|------------|---------|------|-------|--------------------|--------|-------------------|-----------------------|---------------------|-------------|------|--------------|----------------|------------|
| Empre | esa: 01 - INDU | STRIA E COME    | RCIO PEBBI | an ltda |      |       |                    |        | Vencime           | nto: De 12/09/2022 at | <u>6 12/10/2023</u> |             |      |              | Access control |            |
| _ v   | /encimento     | CNPJ/CPF        |            | Cliente |      |       | Parc               | cela 1 | Tipo de Baixa     | Valor Original        | alor Líquido        | Nota Fiscal | Тіро | Título       | Emissão        | Associaçã  |
|       | 2/10/2023      | 10000           |            | TEKNISA |      |       | 000                |        |                   | 2.500,00              | 2.500,00            | 0000278/55  | Real | Em Aberto    | Emitido        | Não Asso   |
| 0     | 1/10/2023      | 10000           |            | TEKNISA |      |       | 000                | (      | Cobrança Bancária | 150,00                | 150,00              | 0000279/55  | Real | Em Aberto    | Emitido        | Não Asso   |
|       | 01/10/2023     | 10000           |            | TEKNISA |      |       | 000                | 0      | Cobrança Bancária | 2.000,00              | 2.000,00            | 0000277/55  | Real | Em Aberto    | Emitido        | Não Asso   |
| 1     | 5/09/2023      |                 |            |         |      |       | 000                | (      | Cobrança Bancária | 1.100,00              | 1.100,00            | 0000276/55  | Real | Baixado      | Emitido        | Não Asso   |
| 1     | 5/09/2023      | 10000           |            | TEKNISA |      |       | 000                |        |                   | 800,00                | 815,00              | 0000280/55  | Real | Em Aberto    | Não Emitido    | Não Asso   |
| 0     | )5/09/2023     |                 |            |         |      |       | 000                | (      | Crédito em Conta  | 1.252.068,54          | 1.252.068,54        | 0000127/1   | Real | Em Aberto    | Emitido        | Não Asso   |
| 2     | 25/08/2023     |                 |            |         |      |       | 000                |        |                   | 5.750,00              | 5.750,00            | 0000289/1   | Real | Em Aberto    | Não Emitido    | Não Asso   |
|       | 21/08/2023     |                 |            |         |      |       | 000                |        |                   | 150,00                | 150,00              | 0000272/1   | Keal | Em Aberto    | X Filtro a     | Nao As     |
|       | Q              | uant. de Título | s: 0       |         |      | Valor | Original Total: 0, | 0,00   |                   | Valor Ajuste T        | otal: 0,00          |             |      | Valor Líquio | do Total: 0,00 |            |
| ß     |                |                 |            |         |      |       |                    |        | Adicionar         |                       |                     |             |      |              |                | Açõe       |
|       |                |                 |            |         |      |       |                    |        |                   |                       |                     |             |      |              |                |            |
|       |                |                 |            |         |      |       |                    |        |                   |                       |                     |             |      |              |                |            |
| ag    | em 20          | – Valc          | or Líqu    | uido    |      |       |                    |        |                   |                       |                     |             |      |              |                |            |
| in    | وحناو          | ndo             |            |         | tang |       | s títul            |        | om aiu            | sta foi               | incluí              | do co       | m    | SUCO         | 0.220          |            |
| in    | aliza          | ndo             | essa       | as e    | tapa | as, c | o título           | o c    | om aju            | ste foi               | incluí              | do co       | om   | suce         | SSO.           |            |
| in    | aliza          | ndo             | essa       | as e    | tapa | as, c | o título           | 0 C    | om aju            | ste foi               | incluí              | do co       | om   | suce         | esso.          |            |
| in    | aliza          | ndo             | essa       | as e    | tapa | as, c | o título           | o c    | om aju            | ste foi               | incluí              | do co       | om   | suce         | SSO.           |            |
| in    | aliza          | ndo             | essa       | as e    | tapa | as, o | o título           | o c    | om aju            | ste foi               | incluí              | do co       | om   | suce         | esso.          |            |
| in    | aliza          | ndo             | essa       | as e    | tapa | as, o | o título           | o c    | om aju            | ste foi               | incluí              | do co       | om   | suce         | SSO.           |            |
| in    | aliza          | ndo             | essa       | as e    | tapa | as, c | o título           | o c    | om aju            | ste foi               | incluí              | do co       | om   | suce         | SSO.           |            |
| in    | aliza          | ndo             | essa       | as e    | tapa | as, o | o título           | o c    | om aju            | ste foi               | incluí              | do co       | om   | suce         | esso.          |            |
| ïn    | aliza          | ndo             | essa       | as e    | tapa | as, o | o título           | 0 C    | om aju            | ste foi               | incluí              | do co       | om   | suce         | SSO.           |            |
| in    | aliza          | ndo             | essa       | as e    | tapa | as, o | o título           | o c    | om aju            | ste foi               | incluí              | do co       | om   | SUCE         | SSO.           |            |
| īin   | aliza          | ndo             | essa       | as e    | tapa | as, o | o título           | 0 C    | om aju            | ste foi               | incluí              | do co       | om   | suce         | esso.          |            |
| ïn    | aliza          | ndo             | essa       | as e    | tapa | as, c | o título           | o c    | om aju            | ste foi               | incluí              | do co       | om   | suce         | SSO.           |            |
| in    | aliza          | ndo             | essa       | as e    | tapa | as, c | o título           | O C    | om aju            | ste foi               | incluí              | do co       | om.  | SUCE         | SSO.           |            |
| ïn    | aliza          | ndo             | essa       | as e    | tapa | as, o | o título           | o c    | om aju            | ste foi               | incluí              | do co       | Dm   | suce         | esso.          |            |
| ïin   | aliza          | ndo             | essa       | as e    | tapa | as, o | o título           | o c    | om aju            | ste foi               | incluí              | do co       | om.  | suce         | SSO.           |            |
| ïn    | aliza          | ndo             | essa       | as e    | tapa | as, c | o título           | 0 C    | om aju            | ste foi               | incluí              | do co       | om.  | suce         | SSO.           |            |
| in    | aliza          | ndo             | essa       | as e    | tapa | as, o | o título           | o c    | om aju            | ste foi               | incluí              | do co       | om.  | suce         | esso.          |            |
| in    | aliza          | ndo             | essa       | as e    | tapa | as, o | o título           | 0 C    | om aju            | ste foi               | incluí              | do co       | om.  | suce         | esso.          |            |
| in    | aliza          | ndo             | essa       | as e    | tapa | as, c | o título           | 0 C    | om aju            | ste foi               | incluí              | do co       | om.  | suce         | SSO.           |            |
| in    | aliza          | ndo             | essa       | as e    | tapa | as, c | o título           |        | om aju            | ste foi               | incluí              | do co       | om.  | SUCE         | esso.          |            |
| in    | aliza          | ndo             | essa       | as e    | tapa | as, o | o título           | o c    | om aju            | ste foi               | incluí              | do co       | om.  | suce         | esso.          |            |